# 

## Guía de Rápida Instalación

#### ¡Felicitaciones por la compra de su nuevo Sistema Telefónico ACN DigitalTalk® *Express*!

Por favor, sigas estas instrucciones básicas para instalar su base y teléfono inalámbrico. Una vez haya terminado con la instalación, refiérase a la sección de asistencia de DigitalTalk<sup>®</sup> *Express* en myacn.com, para ver un tutorial paso a paso sobre su nuevo Sistema de DigitalTalk<sup>®</sup> *Express* y las instrucciones.

#### Verifique los Artículos Requeridos

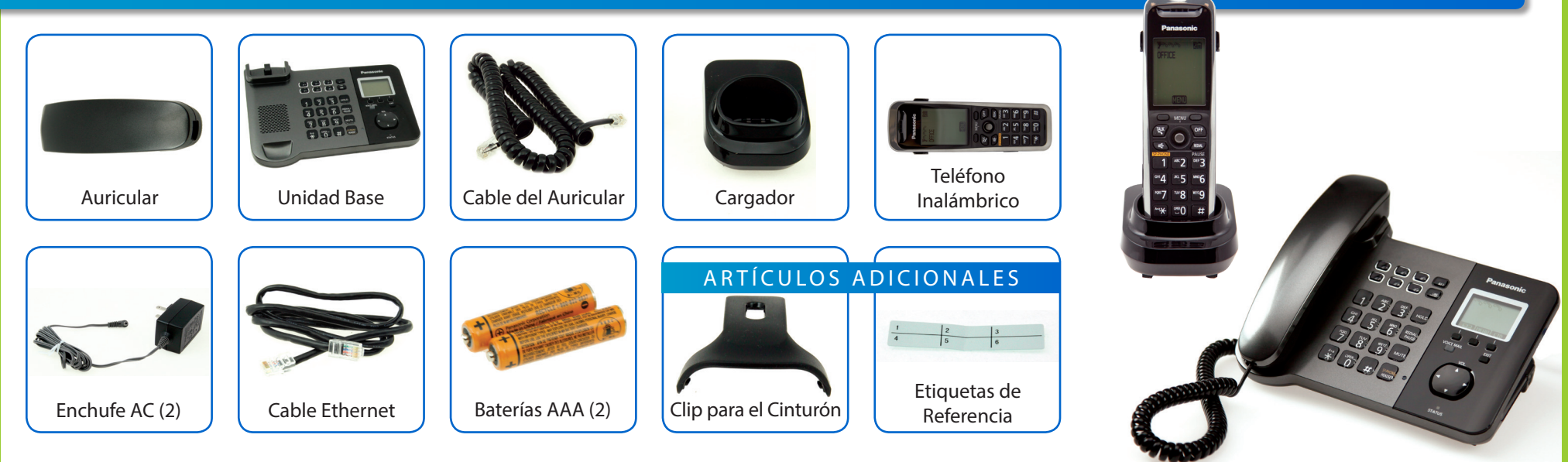

#### PASO 1 Configuración de la Unidad Base

- 1. Conecte el cable del auricular en el auricular y a un lado de la unidad base.
- 2. Conecte el Enchufe AC en el tomacorriente.
- 3. Conecte el Enchufe ACN en la parte de atrás de la base.
- 4. Conecte su cable Ethernet al Puerto LAN.
- Conecte el otro extremo del cable Ethernet a un puerto vacío en su router de Internet.

#### INFORMACIÓN IMPORTANTE:

Si usted tiene únicamente el puerto Ethernet en su router o modem, puede conectar su computadora a la red a través de la unidad base. Conecte un extremo del cable Ethernet al puerto con el nombre de PC (de color plateado) en la unidad base. Conecte el otro extremo al puerto Ethernet de su computadora.

Una vez haya conectado la base, el proceso de inicio comenzará. Usted notará que el indicador de la unidad base estará parpadeando. Esto indica que la unidad base se está configurando. Usted verá una serie de colores en el indicador de estado.

Cuando su teléfono está listo para ser utilizado, la luz de estado será de color verde, que indica que su sistema está configurado. Este proceso puede tardar hasta 5 minutos. Hasta ese momento, no desenchufe, desconecte o cambie las configuraciones en su teléfono.

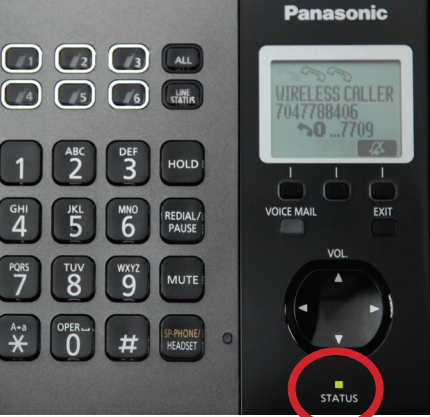

#### **PASO 2** Configuración del Auricular

- 1. Retire la cobertura del auricular e instale las 2 baterías AAA.
- 2. Vuelva a colocar la cobertura del teléfono.
- 3. Conecte el Enchufe AC en un tomacorriente.
- 4. Conecte el Enchufe AC al cargador del auricular.

Por favor tenga en cuenta: asegúrese de repetir este proceso para cualquier otro equipo adicional.

### PASO 3 Registro de su Teléfono a la Base

#### Por favor sigas estos pasos para CADA teléfono.

- 1. Desde el teléfono oprima "Menu" utilizando el centro del dispositivo de control (joystick).
- 2. Luego, oprima "#130" en el teclado del teléfono.
- 3. En la unidad base, oprima y mantenga sostenido por 4 segundos la tecla "ALL". La luz del indicador se tornará de color rojo.
- 4. Cuando el teléfono comience a sonar, oprima la tecla "ALL" en la unidad base para detener el sonido.
- 5. Oprima "OK" en el teléfono y manténgalo sostenido hasta que escuche un sonido largo.
- 6. Cuando el teléfono se haya registrado exitosamente, este símbolo  $\overrightarrow{r}$  cambiará a  $\overleftarrow{r}$ .

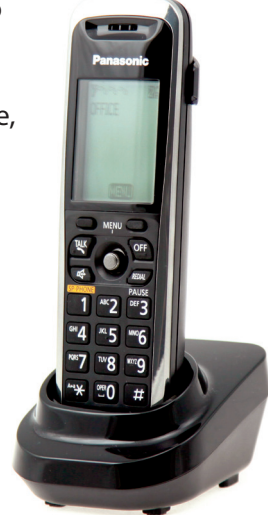

#### **INFORMACIÓN IMPORTANTE:**

**Para tener acceso a su correo de voz:** Oprima "Voice Mail" en la unidad base e ingrese su contraseña de 4 dígitos (inicialmente configurada en 1234). Vea la Guía de Rápida Referencia para más opciones en el acceso a su correo de voz.

### iFelicitaciones! Usted ha conectado exitosamente su nuevo sistema telefónico de DigitalTalk® *Express*.

SIGUIENTE PASO: visite la sección de asistencia de DigitalTalk<sup>®</sup> Express en myacn.com para ver un tutorial que le enseñará todas las funciones de sus teléfonos.

Administre su cuenta de DigitalTalk<sup>®</sup> *Express* en Internet a través de la sección de Mi Cuenta de myacn.com. Esta sección le proporciona la habilidad de ver y actualizar su información de pago, así como información adicional.

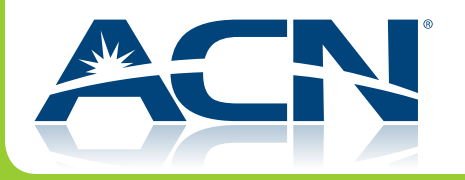